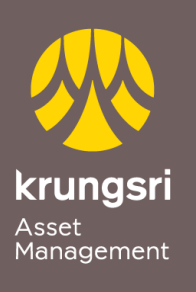

Make Life Simple

A member of **O MUFG** a global financial group

## Direct Debit Registration via KBANK ATM

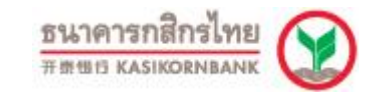

## Process

- 1) Please insert ATM card
- 2) Please enter your PIN
- 3) Select transaction "Mutual Fund/ Apply for Service/ KMobile Banking/ Other"
- 4) Select transaction "Register KBank Direct Debit/ Switch to E-Savings Account"
- 5) Select transaction "Register KBANK Direct Debit"
- 6) Select transaction "Specify Company"
- 7) Select your account type "Saving Account / Current Account"
- 8) Input Company ID (5 digits) "50151"

Select "Correct"

Company ID (5 digits) "50151" Member ID "xxx-x-xxxxx-x" (Unit holder no. 10 digits)

Select "Correct"

10) Term & Condition

Select "Confirm"

11) End of process and please receive your ATM slip. (\*Your transaction could not be completed if you do not receive your ATM slip)